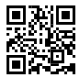

1. Right-click on the download of your choice:

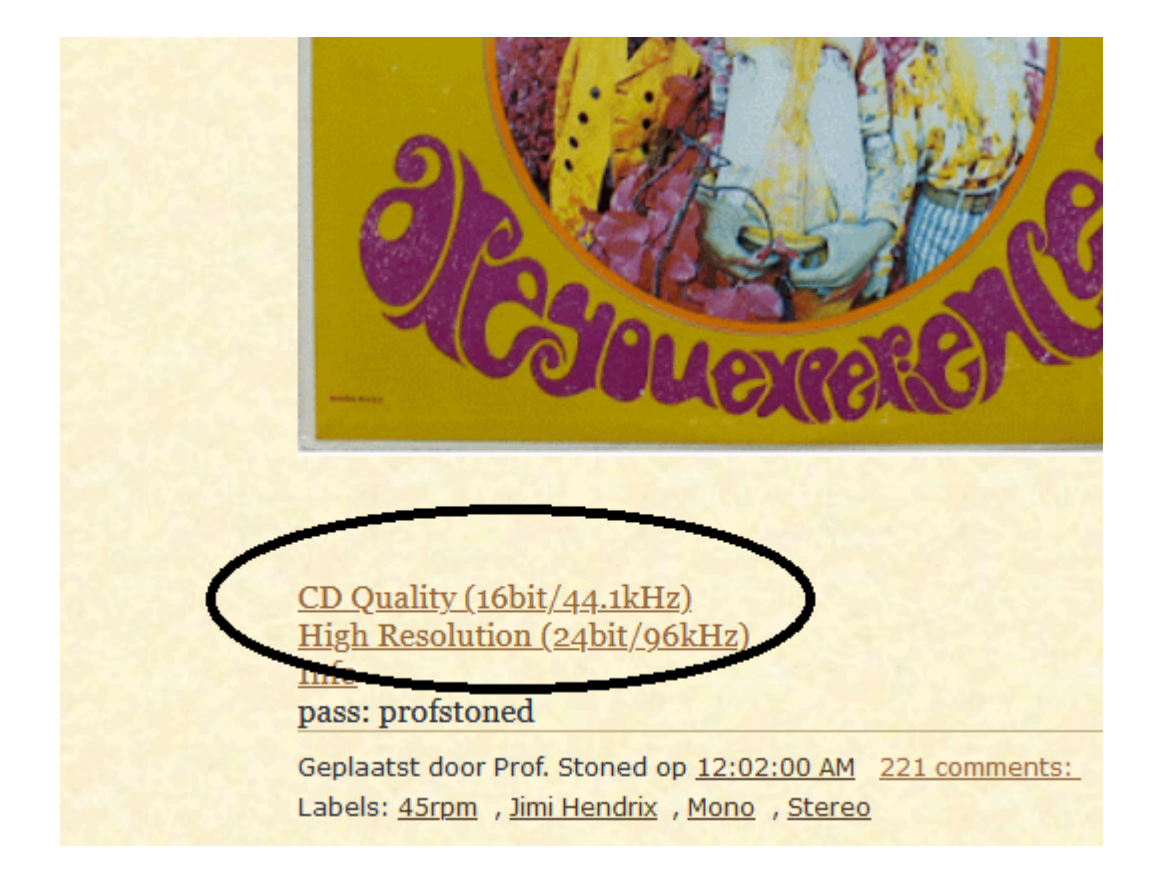

2. You'll end up on the following page:

| https://justpaste.it/bn7o2                          |                                         |              | 5            | 3                 |             |
|-----------------------------------------------------|-----------------------------------------|--------------|--------------|-------------------|-------------|
| JustPaste it                                        | 🗹 Add 🛛 🖾 Notes                         | 🖻 Messages   | ậ Subscribed | < Shared with you | 🕙 notarobot |
|                                                     | JH_AYE_l                                | _R           |              |                   |             |
| notarobot @notarobot · 5h · edited: 11m             | 1                                       |              |              | Publ              | Edit •      |
| Please remember:                                    |                                         |              |              |                   |             |
| - I do not ask for finances                         |                                         |              |              |                   |             |
| - I do not restrict membership to this blog         |                                         |              |              |                   |             |
| - I invest a lot of time, money and energy into t   | his hobby.                              |              |              |                   |             |
| Therefore, I'd really appreciate it, if you take th | ie time <mark>t</mark> o post a small n | ote of thank | s.           |                   |             |
| If you like what I do, please tell me so.           |                                         |              |              |                   |             |
| That'll be all.                                     |                                         |              |              |                   |             |
| Thanks,                                             |                                         |              |              |                   |             |
| PS                                                  |                                         |              |              |                   |             |

Vote: 👌 0 🖓 0 ☆ 0 🗘 Save as PDF

2 visits · 1 online

## 3. Click on the red weblink

4. You'll end up on the following page. Click on the download button which is highlighted on the screenshot below with a red circle:

| 🛃 🔤 🙆 🚖 🍙 🔿 🔒 https://drive.god | gle.com/file/d/1axCYcy-yYZp00Qd2VHDxS_ogyPxPgelg/view                          |              |
|---------------------------------|--------------------------------------------------------------------------------|--------------|
| JH_AYE_LR.rar                   | Open 🗸                                                                         | <u>ع</u> : В |
|                                 |                                                                                |              |
|                                 |                                                                                |              |
|                                 | Het voorbeeld van het bestand kan niet worden geladen                          |              |
|                                 | Je bent mogelijk offline of nebt een siechte verbinding. Download net bestand. |              |
|                                 |                                                                                |              |
|                                 |                                                                                |              |
|                                 | CloudConvert                                                                   |              |
|                                 | Document Viewer for Google Drive UnRAR and RAR Viewer                          |              |
|                                 |                                                                                |              |

5. You'll see the below page in your own language (here in Dutch). Click 'download anyway'.

| 08     | https://d | rive.goo | ogle.cor | n/u/0/uc?id=1axCYcy-yYZp00Qd2VHDxS_ogyPxPgelg&export=download                                                    | ź   |
|--------|-----------|----------|----------|----------------------------------------------------------------------------------------------------|-----|
| YouTub | e Nieuws  | Gmail    | Drive    | Meer -                                                                                                    |     |
|        |           |          |          |                                                                                                    |     |
|        |           |          |          |                                                                                                    |     |
|        |           |          |          | Google Drive kan dit bestand niet controleren op virussen.                                                       |     |
|        |           |          |          | JH_AYE_LR.rar (587M) is te groot voor Google om te controleren op virusse<br>Wil je dit bestand toch downloaden? | en. |
|        |           |          |          | Toch downloaden                                                                                                  |     |
|        |           |          |          | © 2021 Google - Help - Privacy & Voonwaarden                                                                     |     |

If Google gives you the "too many downloads" message, please use <u>this workaround</u> (but you need to have google drive).

6. Save the file. Check if your download is COMPLETE before you try to open it. Use a program like winzip. The program will ask for a password, which you can find below the download links on the blog. FLAC files are compatible with most media players, and should be converted to WAVE if you want to burn them to AudioCD. Enjoy!